# Edpuzzle - Ένας γρήγορος οδηγός για εκπαιδευτικούς

## Βήμα 1°: Εγγραφή

- Η εγγραφή είναι εύκολη και είναι ΔΩΡΕΑΝ! Πηγαίνετε στο www.edpuzzle.com και επιλέξτε Εγγραφή.
- 2. Επιλέξτε «Είμαι δάσκαλος» και η επόμενη οθόνη θα σας επιτρέψει να παρακολουθήσετε βίντεο που θα σας βοηθήσουν να περιηγηθείτε στο Edpuzzle.

| Email             | ۴-    |
|-------------------|-------|
| Password          | ġ.    |
| Forgot your passw | vord? |
| Log in with Edpu  | ızzle |
|                   |       |

Τώρα είστε έτοιμοι να εργαστείτε με περιεχόμενο! Ο λογαριασμούς σας θα ανοίξει σε αυτήν την οθόνη.

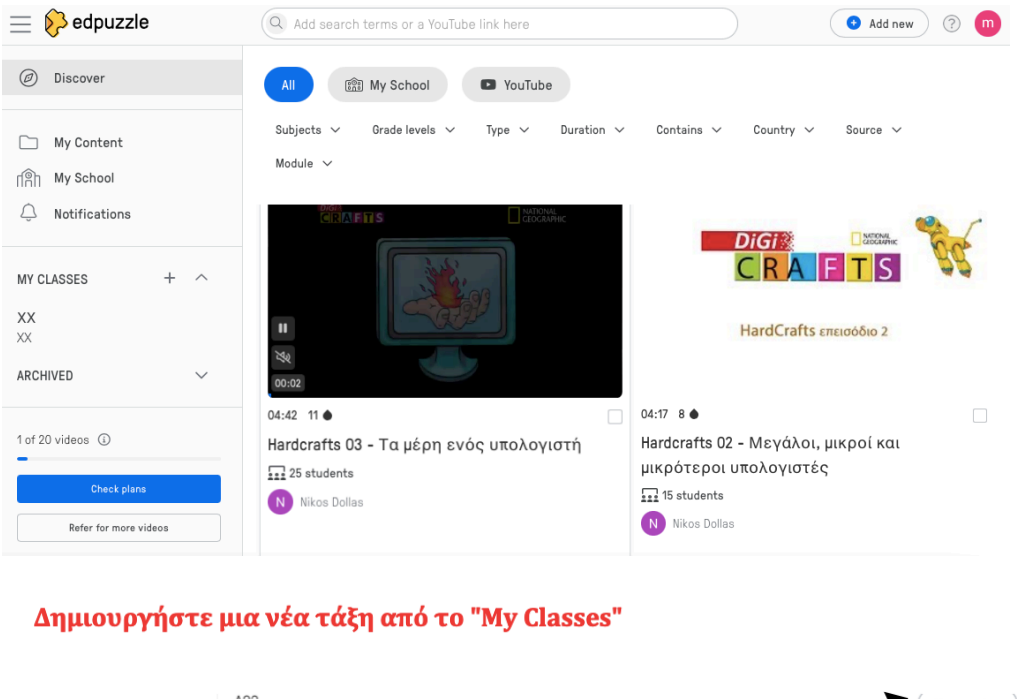

| My Classes           | A23                                  | (         | Class options |
|----------------------|--------------------------------------|-----------|---------------|
| A23<br>• B1          | Due Assignments No Due Date Students | C         |               |
| Test Class 2019-2020 | In progress<br>Assignment            | Due date  | Turned in     |
|                      | Baileys Irish Cream 1980s            | Sep, 13th | () 0 of 1     |

- Κάντε κλικ στην καρτέλα "My Classes" στην επάνω δεξιά γωνία.
- Αν αυτή είναι η πρώτη σας τάξη, θα σας ζητηθεί να κάνετε κλικ στο κουμπί "Δημιουργία νέας τάξης". Διαφορετικά, κάντε κλικ στο κουμπί "Προσθήκη νέας τάξης" στην αριστερή πλαϊνή γραμμή.
- Ορίστε ένα όνομα για την τάξη σας.

Στο "Class options" θα βρείτε τον **κωδικό τάξης** που θα δώσετε στους μαθητές σας για να προσέρχονται στην τάξη που έχετε δημιουργήσει και να κάνουν τις εργασίες τους.

| Class options             |         |
|---------------------------|---------|
| Details                   |         |
| Name                      |         |
| A23                       |         |
| Description               | optiona |
| Add a description         |         |
| Save changes              |         |
| Class code                |         |
| adkocno Generate new code |         |
| Students                  |         |
| Lock Classroom            |         |

#### Για να προσθέσετε βίντεο:

1. Για να προσθέσετε περιεχόμενο από το YouTube, το Vimeo κτλ. Πηγαίνετε στην αναζήτηση στην κορυφή της οθόνης και, στη συνέχεια, κάντε κλικ στο YouTube στη στήλη στα αριστερά της οθόνης σας:

| 30                       | edpuzzle                                       |                 |                |                  | Q Search                                | O My Content                                          | 🛱 My Classes                         | 💬 Share                     | 🛔 Carrie Archer 🛛 (👄 |
|--------------------------|------------------------------------------------|-----------------|----------------|------------------|-----------------------------------------|-------------------------------------------------------|--------------------------------------|-----------------------------|----------------------|
| Cha                      | nnels                                          |                 | Marino College |                  |                                         | Upg                                                   | ade to School Edition                | 10 school less              | uons left Upgrade    |
| sk                       | My School                                      | 10 lessons left | Curriculus     | ₩y School Videos |                                         |                                                       |                                      |                             |                      |
| 000<br>100<br>100<br>100 | Edpuzzle<br>YouTube<br>Khan Academy            |                 |                | 1                | Edpu<br>The best cural<br>Proven to wor | zzle's Curricu<br>ted content for y<br>k by thousands | lum<br>your classes.<br>of teachers. |                             |                      |
| •                        | National Geographic<br>TED Talks<br>Veritasium |                 |                |                  | (                                       | 2                                                     |                                      | 6                           |                      |
|                          | Numberphile<br>Crash course<br>Vimeo           |                 |                | Elem School      |                                         | Middle School<br>View content                         | (                                    | High School<br>View content |                      |

2. Εάν χρησιμοποιείτε ένα κλιπ YouTube στο οποίο έχετε ήδη το σύνδεσμο, εσείς μπορείτε να ανοίξετε μια νέα καρτέλα στο Google και να μεταβείτε στο βίντεο του YouTube. Αντιγράψτε το share link

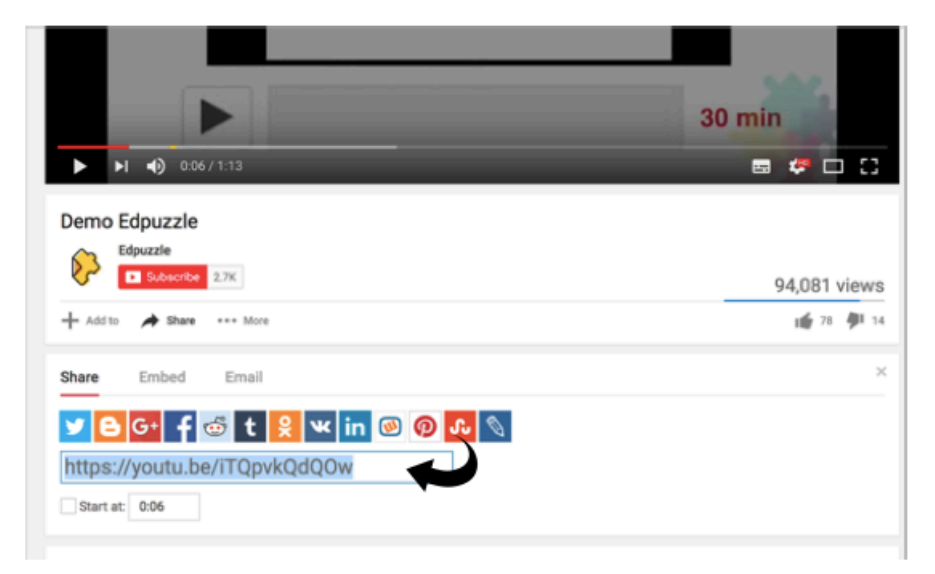

3. Στη συνέχεια πηγαίνετε πίσω στο EdPuzzle και επικολλήστε το σύνδεσμο Youtube στην Αναζήτηση bar και κάντε κλικ στην Αναζήτηση:

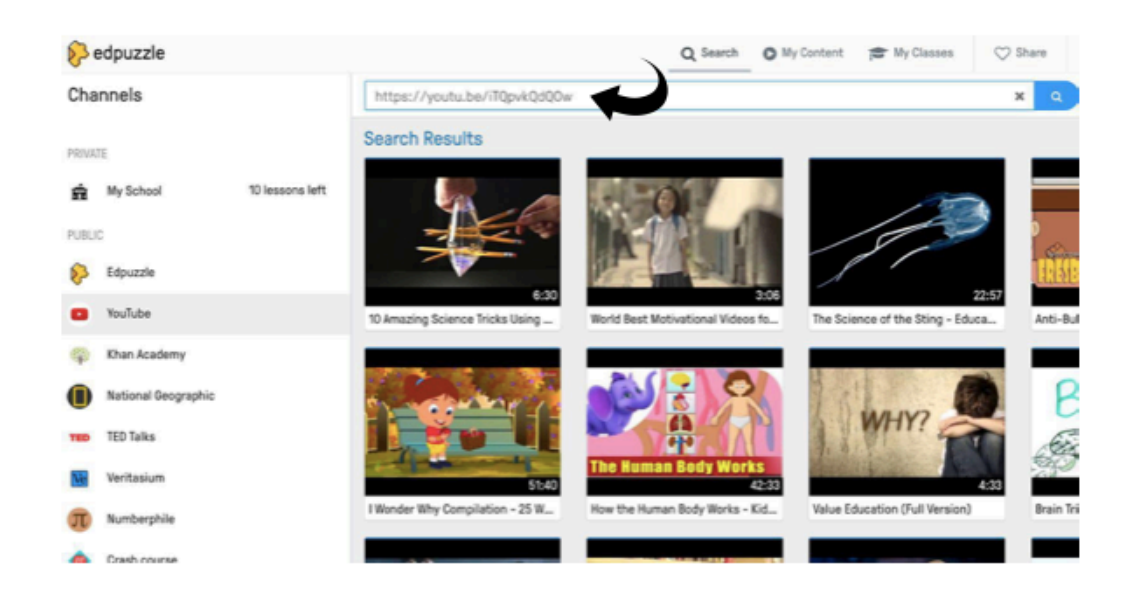

4. Εναλλακτικά, μπορείτε να κάνετε αναζήτηση στο EdPuzzle για ένα βίντεο κάνοντας κλικ στο κουμπί YouTube στην αριστερή πλευρά της οθόνης σας και στη συνέχεια Ψάξιμο.

5. Όταν έχετε επιλέξει το βίντεό σας ή έχετε εισαγάγει τον σύνδεσμό σας, το βίντεο θα εμφανιστεί σε ένα νέο παράθυρο όπου μπορείτε να κάνετε αλλαγές σε αυτό:

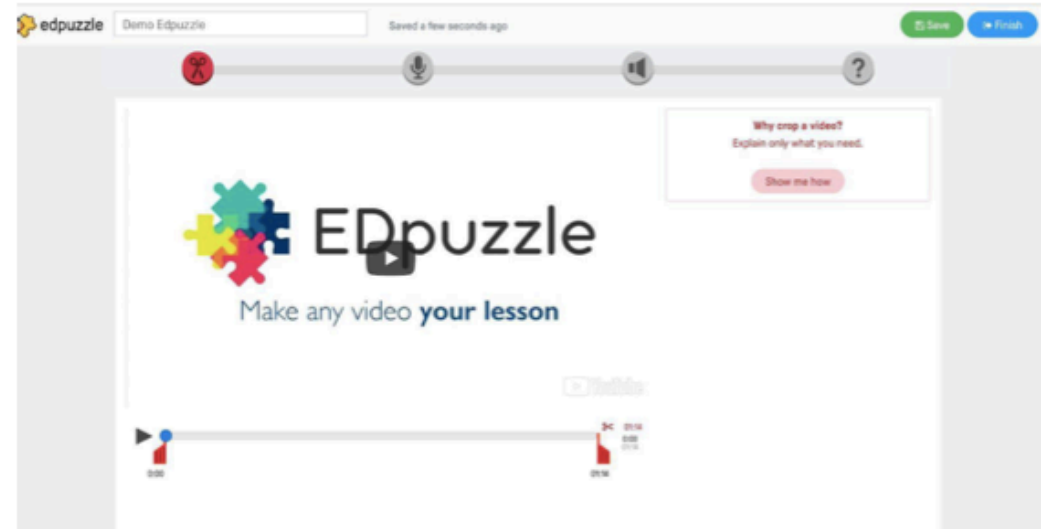

#### Τώρα είμαστε έτοιμοι να επεξεργαστούμε το βίντεο!

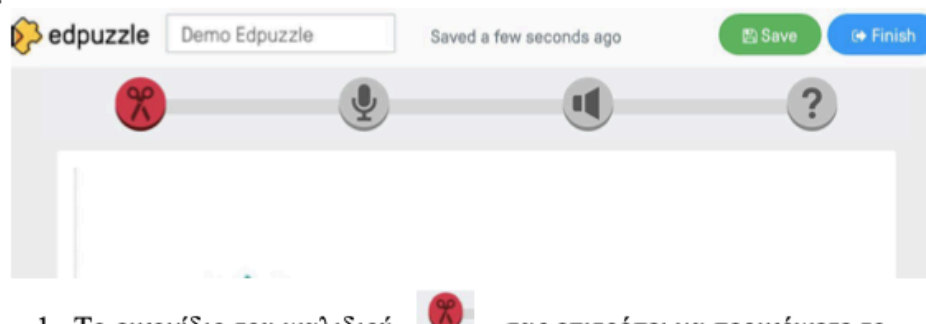

 Το εικονίδιο του ψαλιδιού σας επιτρέπει να περικόψετε το βίντεο.

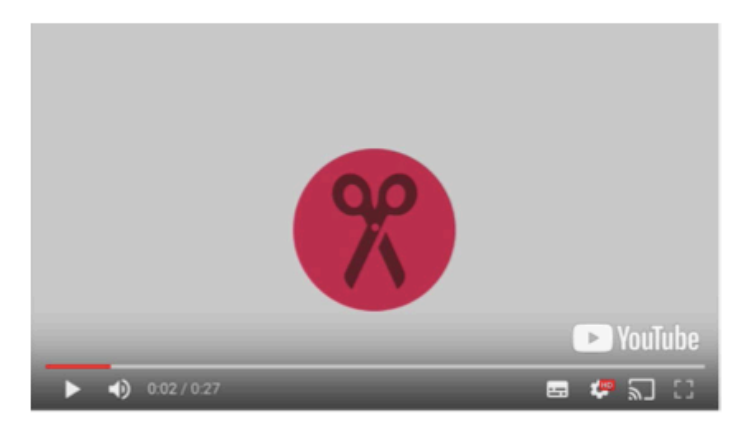

2. Το εικονίδιο του μικροφώνου σας επιτρέπει να κάνετε μια πλήρη φωνή βίντεο, διαγράφοντας έτσι κάθε ήχο στο βίντεο. Αυτό μπορεί να είναι ιδιαίτερα χρήσιμο εάν το βίντεο βρίσκεται σε διαφορετική, αλλά τα γραφικά είναι καλά

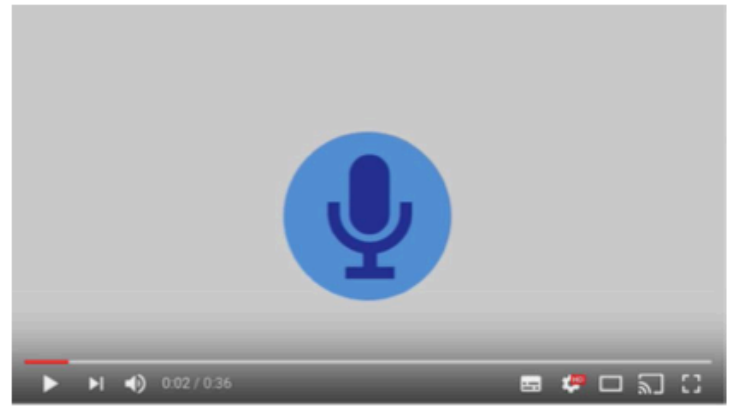

4. Το εικονίδιο ερωτηματικού σας επιτρέπει να εισαγάγετε ερωτήσεις ή σημειώσεις. Και πάλι, καθώς οι μαθητές παρακολουθούν το βίντεο, όταν φτάσουν στο μέρος όπου έχετε εισαγάγει ένα Q ή μια Σημείωση, το βίντεο θα σταματήσει σε αυτό το στάδιο και στη συνέχεια συνεχίζει αφού απαντήσουν στην ερώτηση ή διαβάσουν το σημείωμα!

| Για το | <b>?</b> , μ | τορείτε να                      | κάνετε τα εξής |  |        |  |
|--------|--------------|---------------------------------|----------------|--|--------|--|
|        |              |                                 |                |  |        |  |
|        |              |                                 | ?              |  |        |  |
|        | -<br>        | <ul> <li>0.02 / 1:56</li> </ul> | _              |  | ت<br>ا |  |

Μπορώ να τροποποιήσω ένα βίντεο που ήδη υπάρχει στην κοινότητα με δικές μου ερωτήσεις. Όπως φαίνεται στην παρακάτω εικόνα με το βίντεο της υγιεινής διατροφής. Πατάω στο κουμπί edit ανοίγει το περιβάλλον εργασίας των ερωτήσεων μπορώ να τις τροποποιήσω..

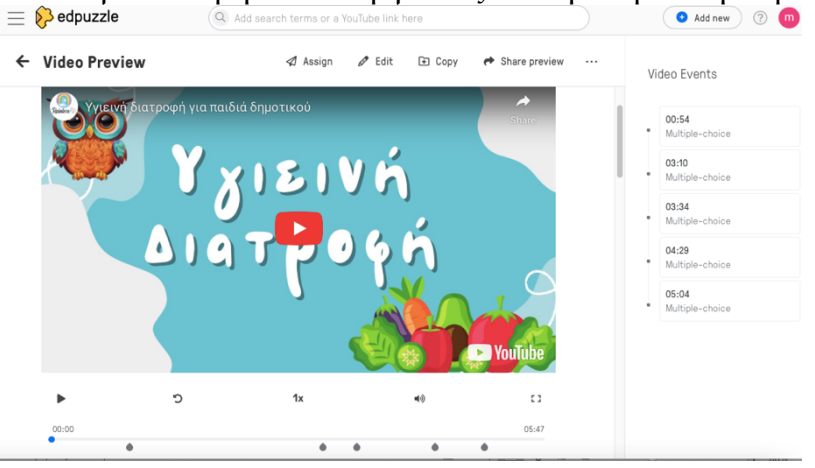

## ΧΡΗΣΗ ΤΩΝ ΕΡΓΑΛΕΙΩΝ ΚΟΠΗΣ ΚΑΙ ΔΗΜΙΟΥΡΓΙΑ ΕΡΩΤΗΣΕΩΝ

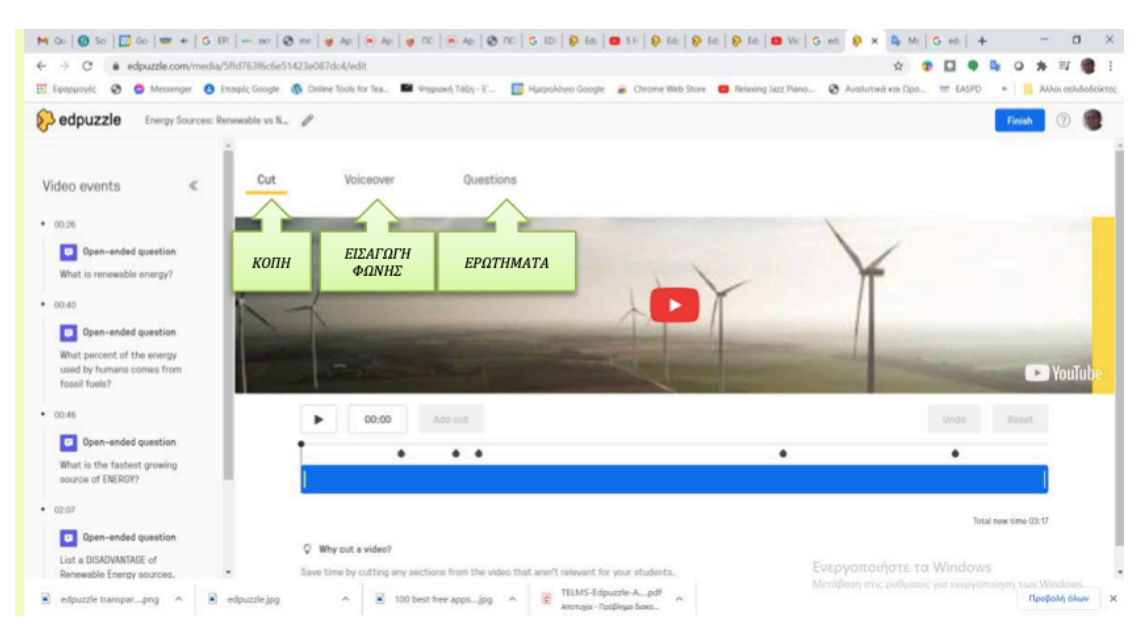

## ΣΗΜΕΙΩΣΕΙΣ ΓΙΑ ΚΟΠΗ ΒΙΝΤΕΟ

[1] Χρησιμοποιούμε την κοπή για τμήματα του βίντεο τα οποία δεν είναι σχετικά με το θέμα που θέλουμε να παρουσιάσουμε.

[2] Επιλέξτε το Add Cut στο χρονικό σημείο του βίντεο που επιθυμούμε να ξεκινάει και στο σημείο που σταματάει το τμήμα του βίντεο που δεν χρειαζόμαστε.

[3] Με το ποντίκι τραβάμε την μια άκρη του τέλους προς την αρχή έως ότου να εμφανιστεί ο κόκκινος κάδος διαγραφής.

## ΣΥΜΒΟΥΛΗ

Το βίντεο που αποκόπτουμε στην πραγματικότητα δεν διαγράφετε, απλά παρακάμπτεται. Μπορούμε οποιαδήποτε στιγμή να το επαναφέρουμε. Εάν στο τμήμα αυτό περιέχονται ερωτήματα το εργαλείο μας ρωτάει εάν επιθυμούμε την διατήρηση τους.

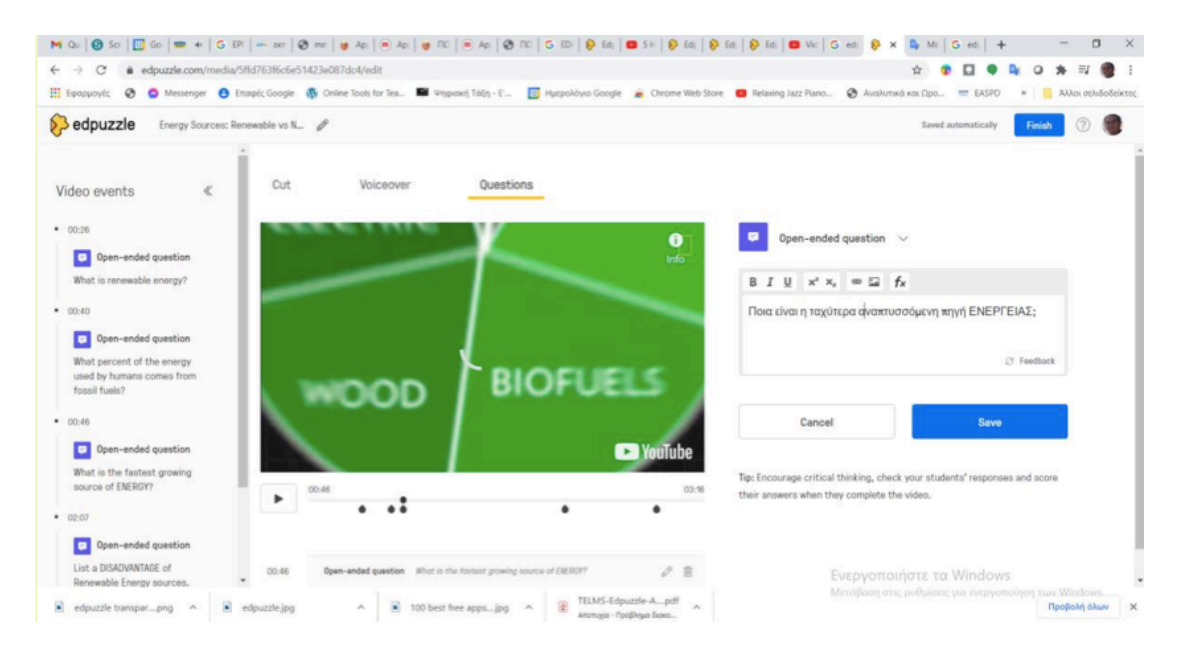

## ΣΗΜΕΙΩΣΕΙΣ ΓΙΑ ΤΗΝ ΕΙΣΑΓΩΓΗ ΕΡΩΤΗΣΕΩΝ

[1] Χρησιμοποιούμε μια από τιΣ τρείς επιλογές που έχουμε στην διάθεση μας για εισαγωγή ερωτήσεων, που είναι Notes: Σημειώσεις / Multiple-choice questions: Ερωτήσεις Πολλαπλών Επίλογων και Open-ended question: Ανοικτές Ερωτήσεις για τμήματα του βίντεο τα οποία δεν είναι σχετικά με το θέμα που θέλουμε να παρουσιάσουμε.

[2] Επεξεργαζόμαστε το ερώτημα με το διαθέσιμο παράθυρο με δυνατότητες μορφοποίησης κειμένου καθώς και εισαγωγής link για περισσότερες πληροφορίες, εξίσωσης και εικόνας. Καλό είναι οι εικόνες που εισάγουμε να έχουν μικρό μέγεθος.

[3] Επιλέγουμε την αποθήκευση και ενεργοποιούμε την προβολή του βίντεο.

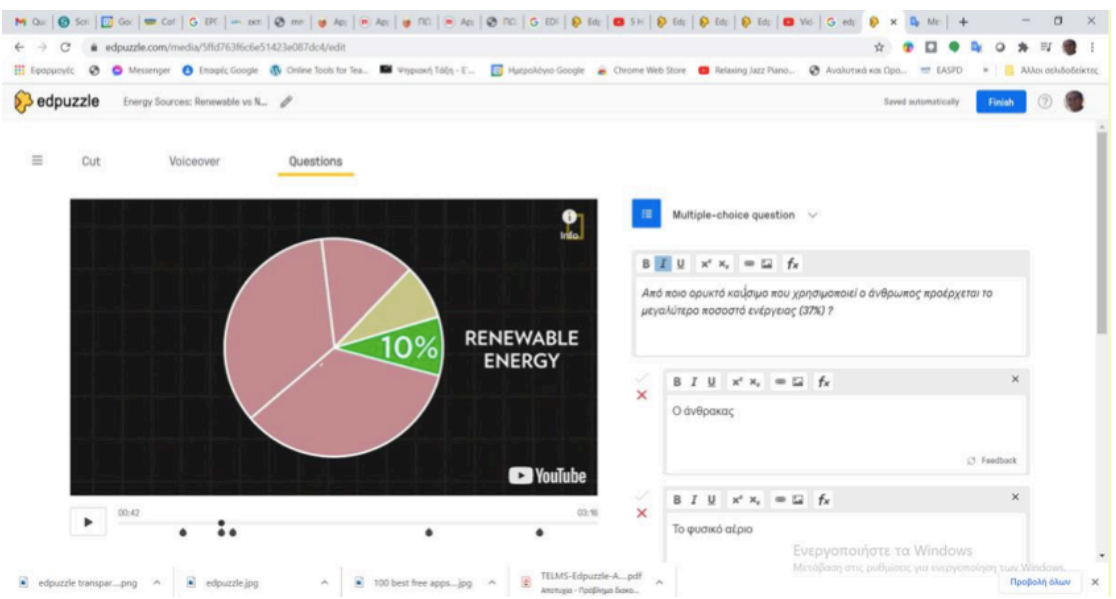

## ΣΗΜΕΙΩΣΕΙΣ ΕΙΣΑΓΩΓΗΣ ΕΡΩΤΗΣΕΩΝ ΠΟΛΛΑΠΛΩΝ ΕΠΙΛΟΓΩΝ

[1] Οι επιλογές πρέπει να χαρακτηρίζονται σωστό ή λάθος με τη χρήση της ανίστοιχου εικονιδίου αριστερά του παραθύρου

[2] Σε κάθε απάντηση μπορούμε να εισάγουμε και ανατροφοδότηση προς τον/την μαθητή/τρια που θα περιλαμβάνει περσότερες πληροφορίες, μήνυμα επιβράβευσης ή ενθάρρυνσης αντίστοιχα. (πατήστε το feedback)

[2] Επεξεργαζόμαστε το ερώτημα με το διαθέσιμο παράθυρο με δυνατότητες μορφοποίησης κειμένου καθώς και εισαγωγής link για περισσότερες πληροφορίες, εξίσωσης και εικόνας. Καλό είναι οι εικόνες που εισάγουμε να έχουν μικρό μέγεθος.

[3] Επιλέγουμε την αποθήκευση και ενεργοποιούμε την προβολή του βίντεο.